#### COME FUNZIONA IL REGISTRO ELETTRONICO DELLA SCUOLA

#### HOW THE SCHOOL ELECTRONIC REGISTER WORKS

### 学校电子寄存器的工作方式

HOMEPAGE

#### HOMEPAGE

主页

|                                                                                                    |                                          |                                                                                            | _                                |                             |                                                                                  |
|----------------------------------------------------------------------------------------------------|------------------------------------------|--------------------------------------------------------------------------------------------|----------------------------------|-----------------------------|----------------------------------------------------------------------------------|
| Circolari                                                                                                    |                                          |                                                                                            | Oggi a scuola                    | Calendario frequenza        | Valutazioni                                                                      |
|                                                                                                    |                                          | ali                                                                                        | +<br>Modulistica                 | Lange Impegni collegiali    | Ricevimento generale                                                             |
|                                                                                                    |                                          |                                                                                            | Formazione                       | a distanza                  |                                                                                  |
| 4                                                                                                    |                                          | 4 🗌                                                                                        | E<br>Compiti a distanza          | Condivisione alunni         |                                                                                  |
|                                                                                                    |                                          | Data                                                                                       |                                  |                             |                                                                                  |
|                                                                                                    |                                          | Data                                                                                       |                                  |                             |                                                                                  |
| Codice                                                                                                    | Annualità<br>Annuale /<br>Quadrimestrale | stipulazione<br>del patto<br>14/11/2019                                                    | Opzioni                          | 5                           |                                                                                  |
| Codice                                                                                                    | Annualità<br>Annuale /<br>Quadrimestrale | stipulazione<br>del patto<br>14/11/2019                                                    | Opzioni                          | 5                           |                                                                                  |
| Codice                                                                                                    | Annualità<br>Annuale /<br>Quadrimestrale | stipulazione<br>del patto<br>14/11/2019                                                    | Opzioni                          | 5                           |                                                                                  |
| Codice<br>19-20#                                                                                                    | Annualità<br>Annuale /<br>Quadrimestrale | stipulazione<br>del patto<br>14/11/2019                                                    | Opzioni                          | 5                           | 7                                                                                |
| Codice<br>19-20#1                                                                                                    | Annualità Annuale / Quadrimestrale       | stipulazione<br>del patto<br>14/11/2019<br>marzo 2020                                      | Opzioni<br>Mese Settimana Giorno | 5                           | 7                                                                                |
| Codice<br>19-20#1 • • •<br>Agenda<br>( ) 09<br>marzo 2020                                                                  | Annualità Annuale / Quadrimestrale       | stipulazione<br>del patto<br>14/11/2019<br>marzo 2020                                      | Opzioni                          | Agenda<br>Lunedi            | Titolo Data Opzioni                                                              |
| Codice<br>19-20#1                                                                                                    | Annualità<br>Annuale /<br>Quadrimestrale | stipulazione<br>del patto<br>14/11/2019<br>marzo 2020<br>JANO L2                           | Opzioni                          | Agenda<br>Iunedi            | Titolo Data Opzioni<br>Non risultano circolari da leggere                        |
| Codice<br>19-20#1                                                                                                    | Annualità<br>Annuale /<br>Quadrimestrale | stipulazione<br>del patto<br>14/11/2019<br>marzo 2020                                      | Opzioni                          | Agenda<br>Iunedi<br>venerdi | Titolo         Data         Opzioni           Non risultano circolari da leggere |
| Codice<br>19-20#1<br>19-20#1<br>Agenda<br>( ) 09<br>marzo 2020<br>uitto il 0 Corr<br>marzo 2020<br>uitto il 0 Corr<br>orno | Annualità Annuale / Quadrimestrale       | stipulazione<br>del patto       14/11/2019       14/11/2019       marzo 2020       LANO L2 | Opzioni                          | Agenda<br>Lunedi<br>venerdi | Titolo Data Opzioni<br>Non risultano circolari da leggere                        |
| Codice<br>19-20#1                                                                                                    | Annualità<br>Annuale /<br>Quadrimestrale | stipulazione<br>del patto<br>14/11/2019                                                    | Opzioni                          | Agenda<br>Iunedi<br>venerdi | Titolo Data Opzioni<br>Non risultano circolari da leggere                        |

## Questa è la homepage del registro elettronico.

**1.** In alto a destra (nello spazio azzurro) c'è il tuo nome e cognome.

2. Un po' più in basso, sotto la striscia azzurra, c'è il menu a discesa: questo menu contiene gli stessi comandi disponibili nella parte centrale della pagina (*Link rapidi*).

Ancora più giù è indicato il tuo cognome e nome e il nome del tuo corso.

**3.** In *Link rapidi* ci sono i comandi più usati e più utili.

**4.** In *Formazione a distanza* ci sono i comandi per gestire risorse didattiche, esercizi e compiti.

**5.** In quest'area trovi informazioni utili per il tuo percorso scolastico.

**6.** Con lo strumento *Agenda* puoi vedere i tuoi compiti e i tuoi impegni.

**7.** Con *Avvisi* puoi sapere tutte le notizie sul tuo corso e sulla tua scuola.

È possibile installare il registro elettronico della scuola anche sul smartphone o su iPhone.

# This is the homepage of the electronic register.

**1.** At the top right (in the blue space) there is your name and surname.

2. A little further down, under the blue stripe, there is the dropdown menu: these menus contain the same commands available in the central part of the page (*Link rapidi*=Quick links).

Even further down, your surname and first name and the name of your course are indicated.

**3.** In *Link rapidi* (=Quick links) there are the most used and most useful commands.

**4.** In *Formazione a distanza* (=Distance learning) there are the commands to manage teaching resources, exercises and tasks.

**5.** In this area you will find useful information for your school career.

**6.** With the *Agenda* tool you can see your homework and commitments.

7. With *Avvisi* (=Notices) you can know all the news about your course and your school.

The school's electronic register can also be installed on your smartphone or iPhone. 这是学校电子寄存器的主页。

1.在右上角(蓝色区域)有您的名 字和姓氏。

2.再向下一点,在蓝色条纹下方, 是一个下拉菜单:这些菜单包含页 面中央部分中可用的相同命令(*Link rapidi=*快速链接)。

甚至更进一步,还会显示您的姓氏 和名字以及您的课程名称。

3.在*Link rapidi*(=快速链接)中, 有最常用和最有用的命令。

4.在*Formazione a distanza* (=远 程学习)中,有用于管理教学资源 ,练习和任务的命令。

5.在此区域中,您将找到有关学校 职业的有用信息。

6.使用Agenda(=议程)工具,您可以查看您的作业和承诺。

7.使用Avvisi(=通知) , 您可以了 解有关您的课程和学校的所有新闻 。

学校电子寄存器机也可以安 装在您的智能手机或iPhone 上。

| <b>2. MENU (1/4) 2. MENU (1/4)</b> 2. 菜单 (1/4)                                                                                                    |                                                                                                    |                                                                                                    |                                                                                                    |  |
|----------------------------------------------------------------------------------------------------|----------------------------------------------------------------------------------------------------|----------------------------------------------------------------------------------------------------|----------------------------------------------------------------------------------------------------|--|
| HOME VALUTAZIONI                                                                                                    | REGISTRO CORSO<br>Argomenti svolti 3<br>Compiti per materia<br>Compiti per data<br>Comunicazioni - Note<br>Interrogazioni/Verifiche                                                                                                    | AREE DEDICATE                                                                                                    | PROFILO ASSISTENZA ESCI                                                                                                    |  |
| <ul> <li>Questo è il menu del registri<br/>elettronico.</li> <li>1. Home permette di ritorna<br/>pagina principale.</li> <li>2. In Valutazioni sono riporta<br/>a. la propria valutazione<br/>scolastica;</li> <li>b. le presenze, le assenze,<br/>ritardi e le uscite in antio</li> <li>3. Il menu Registro corso con<br/>di consultare e leggere:</li> <li>a. gli argomenti svolti;</li> <li>b. i compiti assegnati sudd<br/>per materia;</li> <li>c. i compiti assegnati sudd<br/>per data;</li> <li>d. le comunicazioni da pari<br/>della scuola e eventuali<br/>disciplinari;</li> <li>e. l'esito di interrogazioni o<br/>verifiche.</li> </ul> | o       This is the element.         are alla       1. Home allow the main page         ati:       2. In Valutazia         are reported:       a. your school         i       b. presences         cipo.       and early         nsente       3. The Register) men         consult and register) men       consult and register) men         livisi       a. the topics         b. the assign       subject;         c. the assign       school an         e       notes;         e. the outco         chocks | ectronic register<br>vs you to return to<br>e.<br>oni (=Evaluations)<br>ool evaluation;<br>s, absences, delays<br>departures.<br>to corso (=Course<br>u allows you to<br>ead:<br>s covered;<br>ned tasks divided by<br>ned tasks divided by<br>cations from the<br>d any disciplinary<br>ome of queries and | <ul> <li>这是学校电子寄存器的菜单。</li> <li>1.Home(=主页)允许您返回主页。</li> <li>2.在 Valutazioni(=评分)中有: <ul> <li>a.您的学校评估;</li> <li>b.在场,缺席,延误和提早离开。</li> </ul> </li> <li>3.通过Registro corso(=课程注册)</li> <li>菜单,您可以查阅和阅读: <ul> <li>a.涵盖的主题;</li> <li>b.分配的任务按主题划分;</li> <li>c.分配的任务按天划分;</li> <li>d.学校的来信和任何纪律处分;</li> <li>e.查询和检查的结果是什么。</li> </ul> </li> </ul> |  |

| 2        | 2. MENU (2/4)                   | 2. ME                             | NU (2/4)                                 |         | 2. 菜单 (2/4)                   |   |
|----------|---------------------------------|-----------------------------------|------------------------------------------|---------|-------------------------------|---|
| 1        | HOME VALUTAZIONI                | REGISTRO CORSO                    | AREE DEDICATE                            | PROFIL  | O ASSISTENZA ESCI             |   |
| 1        | 9-20 TRANCESCO                  | CPIA V                            | Circolari<br>Condivisione alunn          | , 4     | 2019/2020                     |   |
|          |                                 |                                   | Modulistica                              |         |                               |   |
|          |                                 |                                   | Attività di recupero                     |         |                               |   |
| -        |                                 |                                   | Autocertificazione                       | /accini | 4                             |   |
|          |                                 | <b>.</b>                          | Compiti a distanza                       |         |                               |   |
| hi       | i a scuola                      | Calendario                        | trequenza                                |         | Valutazioni                   |   |
| Questo   | è il menu del registro          | This is the elec                  | tronic register                          | 这是      | 皇学校电子寄存器的菜单。                  |   |
| elettro  | nico.                           | menu.                             |                                          |         |                               |   |
| 4. In qu | iesto menu sono                 | 4. In this menu                   | ı, Condivisione                          | 4.在     | 此菜单中, Condivisione            |   |
| import   | anti <i>Condivisione alunni</i> | e <i>alunni</i> (=Stude           | nt sharing) and                          | alur    | nni (=学生共享)和 <i>Compiti a</i> | a |
| Compit   | i a distanza.                   | Compiti a dista<br>assignments) a | <i>inza</i> (=Distance<br>are important. | dista   | anza (=距离分配)很重要。              |   |

| 2. MENU (3/4)                                                                                                    |                             | 2. MENU (3/4)                                                                                            |                                                                                                    | 2. 菜单 (3/4)                                                      |                                                                                              |      |  |
|----------------------------------------------------------------------------------------------------|-----------------------------|----------------------------------------------------------------------------------------------------|----------------------------------------------------------------------------------------------------|------------------------------------------------------------------|----------------------------------------------------------------------------------------------|------|--|
| HOME                                                                                                    | VALUTAZIONI                 | REGISTRO CORSO                                                                                           | AREE DEDICATE                                                                                                    | PROFILO                                                          | ASSISTENZA                                                                                   | ESCI |  |
| e (1368                                                                                                    | e CPIA Via San Silvesto     |                                                                                                    |                                                                                                    | Modifica la password di accesso<br>Dati del profilo<br>Sicurezza |                                                                                              |      |  |
| Questo è<br>elettronic                                                                                                    | il menu del registro<br>:o. | This is the elec<br>menu.                                                                                | ctronic register                                                                                                    | 这是学校电                                                            | 已子寄存器的菜单                                                                                     | 0    |  |
| <b>5.</b> Sotto la voce <i>Profilo</i> è possibile<br>modificare la password ( <i>Modifica</i><br><i>password di accesso</i> ) e vedere i<br>propri dati ( <i>Dati del profilo</i> ). |                             | sibile <b>5.</b> Under the <i>F</i><br>lifica item, you can<br>re i password ( <i>Mc</i><br>accesso=Chan | 5. Under the <i>Profilo</i> (=Profile)<br>item, you can change your<br>password ( <i>Modifica password di</i><br>accesso=Change access password) |                                                                  | 5.在 <i>Profilo</i> (=个人资料)项下,您可<br>以更改密码( <i>Modifica password<br/>di accesso</i> =更改访问密码)并查 |      |  |

and view your personal data (Dati

*del profilo* =Profile data).

2. MENU (4/4) 2. MENU (4/4) 2. 菜单 (4/4) HOME REGISTRO CORSO AREE DEDICATE PROFILO VALUTAZIONI ASSISTENZA **ESCI** Manuali e 🕻 🖬 📲 📲 📲 📲 📲 📲 ( CPIA Via San Silvestro ) - A.S. 20 Ticket Assistenza remota Questo è il menu del registro This is the electronic register

### elettronico.

6. I comandi del menu Assistenza servono per risolvere eventuali problemi.

7. Ogni volta che finisci di usare il registro elettronico ricorda di cliccare su *Esci* per fare il logout.

### menu.

6. The commands in the Assistenza (=Assistance) menu are used to resolve any problems. 7. Whenever you finish using the electronic register, remember to click on *Esci* (=Exit) to log out.

这是学校电子寄存器的菜单。

6. Assistenza (=协助)菜单中的命 令用于解决任何问题。

看您的个人数据(Dati del profilo

=个人资料数据)。

7.每当使用完电子寄存器后,请记 住单击Esci(=退出)以注销。

| 3. LINK RAPIDI                                                                                                    | 3. QUICI                                                                                                    | 3. QUICK LINKS                                                                                                    |                                                                                   | 3. 快速链接                                                                                                    |  |
|----------------------------------------------------------------------------------------------------|----------------------------------------------------------------------------------------------------|----------------------------------------------------------------------------------------------------|-----------------------------------------------------------------------------------|----------------------------------------------------------------------------------------------------|--|
| 🔗 Link rapidi                                                                                                    |                                                                                                    |                                                                                                    |                                                                                   |                                                                                                    |  |
| Circolari                                                                                                    | Q <b>Q</b><br>Oggi a scuola                                                                                                    | Calendario frequen                                                                                                    | za                                                                                | fall valutazioni                                                                                                    |  |
| Colloqui settimanali                                                                                                    | <b>▲</b><br>Modulistica                                                                                                    | Impegni collegial                                                                                                    | I                                                                                 | Ricevimento generale                                                                                                    |  |
| <ul> <li>Qui trovi i comandi più utili e putilizzati.</li> <li>Sono molto importanti i comandi 1. Oggi a scuola per essere informato di cosa è successo a scuola in un determinato giorr</li> <li>2. Calendario frequenza per vedere le proprie presenze, assenze, entrate in ritardo e uscite in anticipo;</li> <li>3. In Valutazioni sono riportati a. la propria valutazione scolastica;</li> <li>b. le presenze, le assenze, i ritardi e le uscite in anticip</li> </ul> | <ul> <li>iù Here you will find<br/>and most used con<br/>moti: The commands ar<br/>important:</li> <li><b>1.</b> Oggi a scuola (=<br/>school) to be infor<br/>happened at school<br/>day;</li> <li><b>2.</b> Calendario frequency caler<br/>presences, absence<br/>and early departure</li> <li><b>3.</b> In Valutazioni (=<br/>are reported:<br/>a. your school ex<br/>b. presences, absence</li> </ul> | the most useful<br>mmands.<br>e very<br>Today at<br>med of what<br>ol on a certain<br><i>uenza</i><br>ndar) to see your<br>ces, late arrivals<br>res;<br>=Evaluations)<br>valuation;<br>sences, delays | 在这里<br>用这一句<br>1. <i>Oggu</i><br>2. <i>Cale</i><br>了<br>3.在 <i>Va</i><br>b.在<br>。 | ● ·您将找到最有用和最常<br>命令。<br>○令非常重要:<br><i>i a scuola</i> (=今天在学校)通<br>在学校发生了什么;<br><i>indario frequenza</i> (=频率日<br>雪您的存在,缺勤,迟到和<br><i>alutazioni</i> (=评分)中有:<br>密的学校评估;<br>远,缺席,延误和提早离开 |  |

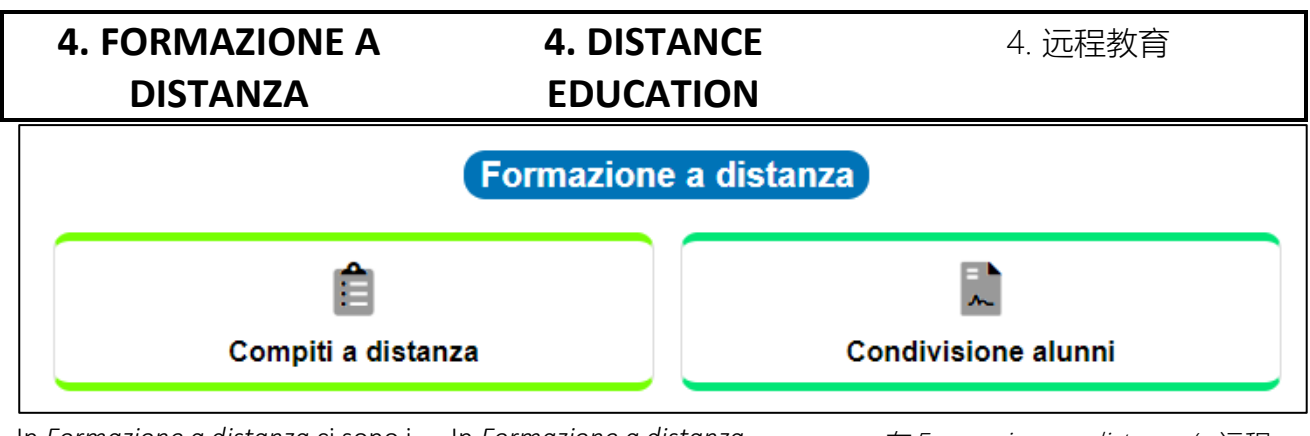

In Formazione a distanza ci sono i comandi per gestire risorse didattiche, esercizi e compiti. Leggi la guida Come fare la formazione a distanza con il registro elettronico. In Formazione a distanza (=Distance learning) there are the commands to manage teaching resources, exercises and tasks. Read the guide Come fare la formazione a distanza con il registro elettronico (=How to do distance learning with the electronic register). 在*Formazione a distanza* (=远程 学习)中,有用于管理教学资源, 练习和任务的命令。 阅读指南*Come fare la formazione a distanza con il registro elettronico* (如何使用校学 电子寄存器行远程学习)。